# Mail 6.x (設定確認)

## ∎Mail 6.x 設定手順

1.[Dock]から[Mail]を起動します。

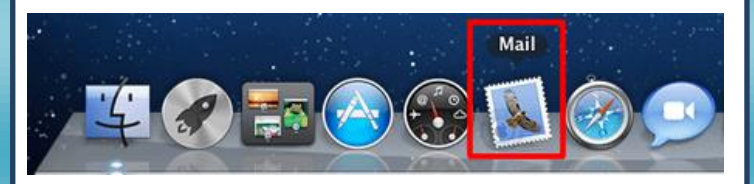

### 2.[メール]から[環境設定]をクリックします。

|   | メール ファイル 糸            | 編集 表示 メーノ  |
|---|-----------------------|------------|
|   | メールについて               |            |
|   | 環境設定                  | ж,         |
|   | メールのフィードパ             | ックを送信      |
| • | サービス                  | ►          |
|   | メールを <mark>隠</mark> す | жн         |
|   | ほかを隠す                 | <b>₹</b> ₩ |
|   | すべてを表示                |            |
| * | メールを終了                | жQ         |
|   |                       |            |

### 3.[アカウント]をクリックし、作成済みのアカウントを選択し 下記設定をご確認ください。

アカウント 00 500 Z + NA A 8 アカウント 迷惑メール フォントとカラー - 10 署名 アカウント情報 メールポックスの特性 詳細 @ POP ✓ このアカウントを使用 アカウントの種類: POP 説明: 任意に設定 メールアドレス: メールアドレス 氏名: 任意のお名前 受信用メールサーバ: POPサーバ名 ユーザ名: メールアドレス パスワード:メールパスワード 送信用メールサーパ(SMTP): \*\*\*\*\* ÷ ☑ このサーパのみを使用 + -? 説明:任意に設定します。(空欄でも問題ありません) メールアドレス:ご利用の「メールアドレス」を入力します。 氏名:任意のお名前を設定します。 受信用メールサーバ:「POP サーバ名」を入力します。 ユーザ名:「メールアドレス」を入力します。 ※「@」以降も全て入力します。 パスワード:「メールパスワード」を入力します。

#### 4.送信用メールサーバ(SMTP)のプルダウンをクリックし、 [SMTP サーバリストを編集]をクリックします。

なし ✓ \*\*\*\* \*\*\* \*\*\* :\*\*\*<sup>@</sup>\*\*\*\* \*\*\* (オフライン) SMTP サーバリストを編集...

#### 5.[アカウント情報]タブをクリックし、下記設定をご確認ください。

| 说明  | サーバ名                               | 使用しているアカウント   |
|-----|------------------------------------|---------------|
|     |                                    |               |
| + - | アカウント情報                            | 詳細            |
|     | 説明:<br>サーバ名: <mark>SMTPサーバ名</mark> | 2 CAT-1724188 |
|     |                                    |               |

説明:任意に登録を行います(空欄でも問題ありません) サーバ名:「SMTP サーバ名」を入力します。

| 6.[詳細]タブをクリックし下記設定をご確認後に、「OK」を                | ポート番号:「110」を入力します。                          |
|-----------------------------------------------|---------------------------------------------|
| クリックします。                                      | SSLを使用:チェックを外します。                           |
|                                               | 認証・「パスワード」を選択します                            |
| 説明 サーバ名 使用しているアカウント                           |                                             |
| ***                                           |                                             |
|                                               | 8.最後に、[保存]を行い設定完了となります。                     |
|                                               |                                             |
|                                               | 0 アカウント                                     |
|                                               | 10 @ 10 AV 7 at 1/2                         |
| + -                                           | 一般 アカウント 迷惑メール フォントとカラー 表示 作成 夏冬 ルール        |
|                                               | " "POP アカウントの変更内容を保存しますか?                   |
|                                               | 保存しないと、変更内容は失われます。                          |
| ● カスタムポートを使用(25,465,587)                      |                                             |
| SSL (Secure Sockets Laver) を使用                | 保存しないキャンセル保存                                |
| BIE SECURE SOCKETS Layery を使用                 | メッセージのサイズが KB を超えるときに警告                     |
|                                               |                                             |
|                                               | 以下の評価オブションを変更するとさは、単前にジステム管理<br>者に確認してください。 |
|                                               | ポート: 110 □ SSL を使用                          |
|                                               | 酸証: パスワード :                                 |
|                                               |                                             |
| ? <b>キャンセル</b> OK                             |                                             |
|                                               |                                             |
|                                               |                                             |
| カフタルポートた体田、「597」たみ カレキオ                       |                                             |
|                                               | + -                                         |
| SSL を使用:チェックを外します。                            | (?)                                         |
| 認証:「MD5 チャレンジ応答」を選択します。                       |                                             |
| ※送信認証に失敗する場合には「パスワード」に変更します                   |                                             |
|                                               |                                             |
| バスリート・・メールバスリート]を入りしより。                       |                                             |
|                                               |                                             |
| 7.つづいて、[詳細]タブをクリックし下記設定をご確認ください。              |                                             |
| ● ○ ● アカウント                                   |                                             |
|                                               |                                             |
| -般 アカウント 迷惑メール フォントとカラー 表示 作成 署名 ルール          |                                             |
|                                               |                                             |
| Pop Pop                                       |                                             |
| ● 新規メッセージを自動的に受信するときに含める                      |                                             |
| ▼ メッセージ受信後にメッセージのコピーをサーバから削除:<br>1 通用後 ☆ マぐ削除 |                                             |
|                                               |                                             |
| ステビージのサイス// KBで超えるとさに賞言                       |                                             |
| 以下の詳細オプションを変更するときは、事前にシステム管理<br>参に辞録し アイゼネレ   |                                             |
| ポート: 110 □ << を使用                             |                                             |
| 家庭: パスワード :                                   |                                             |
|                                               |                                             |
|                                               |                                             |
|                                               |                                             |
|                                               |                                             |
|                                               |                                             |
|                                               |                                             |
| + -                                           |                                             |
| (?)                                           |                                             |